# PingWin BO - Combos

## 1º Passo:

Criar os atributos e as grelhas de artigos, como se fosse para trabalhar com cores e tamanhos;

| Início Artigos Atributo Grelha de artigos omb | Início Artigos Atributos Grelha de artigos Cor | Inicia Artigos Artibutos   Grelha de artigos   Combo de artigos   GrupoPIE SP Interna<br>Inseria - Apagar   🔇 🍳 Pesquisar - 🖸   😴 Gravar 🗲 Reve                           |
|-----------------------------------------------|------------------------------------------------|----------------------------------------------------------------------------------------------------|
| Código 3 2                                    | Código 2                                       | Código 10018 E                                                                                                    |
|                                               |                                                | Familia         Familia           Geral         =         FrontOffice         =         Unidades         =         Preços         =         Atributos         =         M |
| Tamanho                                       | Cor<br>Tamanho                                 | Grelha de artigos     Tennis KHZ adidas     Conta do artigo       Tipo de artigo     Artigo     Image: Artigo de venda                                                    |
|                                               |                                                | Estado Ativo 🗸 Artigo de compra                                                                                                    |

### 2º Passo:

#### 2.1: Criar o combo de artigos:

Quando falamos de combos de artigos com cores e tamanhos, falamos de grelhas de artigos a duas dimensões. No entanto, os combos funcionam com grelhas de artigos a apenas uma dimensão. Por essa razão os combos apenas funcionam correctamente se o atributo seleccionado no combo for comum a uma grelha de artigos associada a um artigo.

| Início   Artigos   Atributos   Grelha de artigos   Combo de artigos   GrupoPIE SP Interno1 - V/ Fatura nº 9 - fornecedor teste         |                                 |  |  |  |  |  |  |
|----------------------------------------------------------------------------------------------------|---------------------------------|--|--|--|--|--|--|
| 🔋 Inserir 🔹 🗖 Apagar 🔣 🔯 Pesquisar 🔹 💟 🔯 Gravar 💽 Reverter                                                                             |                                 |  |  |  |  |  |  |
| Código     5       Descrição     combo tamanhos       Gretha de artigos     Tamanhos       Combo     Tamanhos       Combo     Tamanhos |                                 |  |  |  |  |  |  |
|                                                                                                    |                                 |  |  |  |  |  |  |
|                                                                                                    |                                 |  |  |  |  |  |  |
| Quantidade Quantidades de cada parámetro dos atributos da grelha de                                                                    | Tamanho                         |  |  |  |  |  |  |
| Cuantidades de cada parâmetro dos atributos da grelha de<br>artigos definida.                                                          | Tamanho<br>39                   |  |  |  |  |  |  |
| Quantidade Quantidades de cada parámetro dos atributos da grelha de artigos definida. 3                                                | Tananho<br>39<br>40             |  |  |  |  |  |  |
| Quantidades de cada parámetro dos atributos da grelha de artigos definida. 3 3 3                                                       | Tamanho<br>39<br>40<br>41       |  |  |  |  |  |  |
| Quantidade de cada parâmetro dos atributos da grelha de<br>artigos definida.                                                           | Tamanho<br>39<br>40<br>41<br>42 |  |  |  |  |  |  |

### Código - Código do combo de artigos;

Descrição - Desiganção do combo de artigos;

Grelha de artigos - Grelha de artigos que contém os atributos que vão fazer parte do combo de artigos;

Definir os parâmetros do Combo e as quantidades a movimentar cada vez que o artigo for movimentado.

Neste separador são inseridas as quantidades para cada atributo ou atributos da grelha de modelos bastando para isso pressionar o botão

Desta forma um artigo que use a uma grelha de artigos com os mesmos atributos que a grelha do combo passa a poder ser movimentado em quantidades deste tipo de pack.

Para seleccionar mais que uma opção deverá, com a tecla SHIFT pressionada, clicar sobre os parâmetros que pretende atribuir ao combo. Quando existe mais que uma dimensão (por exemplo, cor e tamanho) no combo fica apenas associada uma das dimensões.

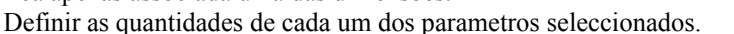

| um dos parametros seleccionados. |    |
|----------------------------------|----|
| 3                                | 41 |
| 3                                | 42 |
| 3                                | 44 |

Addoner

#### 3º Passo:

Definir no artigo a grelha atribuida ao combo que se pretende utilizar:

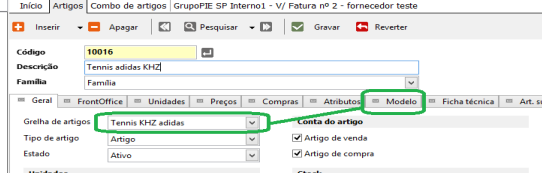

Ao seleccionar uma grelha de artigos vai disponibilizar o separador modelos onde serão definidas as variantes possíveis para o artigo dentro dos atributos seleccionados na grelha atribuida ao artigo.

| Modelo              |          |  |  |  |  |
|---------------------|----------|--|--|--|--|
| Grupos de atributos | ~        |  |  |  |  |
| Cor                 | Tamanho  |  |  |  |  |
| Vermelho            | 39       |  |  |  |  |
| Preto               | 40       |  |  |  |  |
| Branco              | 41       |  |  |  |  |
| Verde               | 42       |  |  |  |  |
|                     | 44       |  |  |  |  |
|                     |          |  |  |  |  |
|                     | Adidonar |  |  |  |  |

Para seleccionar mais que uma opção deverá, com a tecla SHIFT pressionada, clicar sobre os parâmetros que pretende atribuir. A aplicação vai criar no separador Modelos uma linha por cada combinação possível.

| Código | Cód. barras | Descrição                 |
|--------|-------------|---------------------------|
| 10015  | 00000000246 | Tennis adidas KHZ (Ver, ) |
| 10015  | 00000000253 | Tennis adidas KHZ (Ver, ) |
| 10015  | 00000000261 | Tennis adidas KHZ (Ver, ) |
| 10015  | 00000000277 | Tennis adidas KHZ (Ver, ) |
| 10015  | 00000000284 | Tennis adidas KHZ (Ver, ) |
| 10015  | 00000000291 | Tennis adidas KHZ (Pre, ) |
| 10015  | 00000000307 | Tennis adidas KHZ (Pre, ) |
| 10015  | 00000000314 | Tennis adidas KHZ (Pre,   |
| 10015  | 00000000321 | Tennis adidas KHZ (Pre,   |
| 10015  | 00000000338 | Tennis adidas KHZ (Pre, ) |
| 10015  | 00000000345 | Tennis adidas KHZ (Bra, ) |
| 10015  | 00000000352 | Tennis adidas KHZ (Bra, ) |
| 10015  | 00000000369 | Tennis adidas KHZ (Bra, ) |
| 10015  | 00000000376 | Tennis adidas KHZ (Bra, ) |
| 10015  | 00000000383 | Tennis adidas KHZ (Bra, ) |
| 10015  | 00000000391 | Tennis adidas KHZ (Vrd,   |
| 10015  | 00000000406 | Tennis adidas KHZ (Vrd,   |
| 10015  | 00000000413 | Tennis adidas KHZ (Vrd, ) |
| 10015  | 00000000421 | Tennis adidas KHZ (Vrd, ) |
| 10015  | 00000000437 | Tennis adidas KHZ (Vrd,   |

## 5° Passo:

Quando efectua um lançamento para um artigo que tem uma grelha de artigos associada a combos a aplicação ao seleccionar o artigo nas linhas dos documentos vai abrir uma janela para poder seleccionar a outra dimensão e a quantidade de combos pretendida.

|          |                                    | M            | odels   |              | ×            |
|----------|------------------------------------|--------------|---------|--------------|--------------|
| Product  |                                    |              |         |              |              |
| 3 Código | Descrição                          | Cor          | Tamanh  | o Quantidade | ^            |
| ► 10015  | Tennis adidas KHZ (                | Vrd, ) Verde | 44      |              |              |
| 10015    | Tennis adidas KHZ (                | Vrd, ) Verde | 42      |              | _            |
| 10015    | Tennis adidas KHZ (                | Vrd, ) Verde | 41      |              |              |
| 10015    | Tennis adidas KHZ (                | Vrd, ) Verde | 40      |              |              |
| 10015    | Tennis adidas KHZ (                | Vrd, ) Verde | 39      |              |              |
| 10015    | Tennis adidas KHZ (                | Vrd, ) Verde | 39      |              |              |
| 10015    | Tennis adidas KHZ (                | Vrd, ) Verde | 40      |              |              |
| 10015    | )15 Tennis adidas KHZ (Vrd, ) Verd |              | 41      |              |              |
|          |                                    |              |         |              |              |
| Pack     |                                    |              |         |              |              |
| Código   | Descrição                          | Cor          | Tamanho | Quantidade   | ^            |
| 2        | Combo Tamanhos                     |              |         |              |              |
| 3        | combo Tamanhos1                    |              |         |              |              |
| I 4      | 4 Combo novo Verm                  |              |         | 5            |              |
|          | 1                                  | 1            | 1       |              |              |
|          |                                    |              |         |              |              |
|          |                                    |              |         |              |              |
|          |                                    |              |         |              | ✓ <u>О</u> К |

Apesar de no documento apenas aparecer a linha da quantidade do combo ao imprimir vai descriminar todas as linhas geradas pelo combo.

| ≣ Cod. artig | 0      | Descrição                                             |                                   |                             | (    | Quantidad       | Armazém | 1      | Preço ilíqui                     | Desconto 1 | Total ilíqui |
|--------------|--------|-------------------------------------------------------|-----------------------------------|-----------------------------|------|-----------------|---------|--------|----------------------------------|------------|--------------|
| 10016        |        | Tennis adidas KHZ                                     |                                   |                             | 5.0  | Armazem         | Centra  | 249.80 | 0.00 %                           | 1 197.66   |              |
|              | Codigo | Descrição                                             |                                   | Qnt                         | Pre  | o Taxa          | Des1    | Des2   | Armazêm                          | Tota       |              |
|              | 10016  | Tennis adidas KHZ<br>Tennis adidas KHZ                | (Ver.)                            | 5.00 Unidar<br>25.00 Unidar | 0.0  | io<br>Intermedi | 0.00    | 0.00   | Armazem Centra<br>Armazem Centra | 0.00       |              |
|              | 10015  | Cor<br>Temenho<br>Tennis adidas KHZ<br>Cor<br>Temenho | Vomeho<br>39<br>(Ver. )<br>Vomeho | 25.00 Unide                 | به ا | 2 Intermédi     | • 0.00  | 0.00   | Armazem Centra                   | 110.6      |              |

O layout actual que mostra os artigos movimentados pelo combo é o Documento faturação - Clássico.